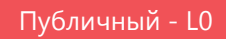

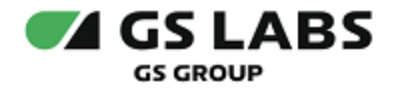

# Сервис защиты цифрового контента DREMARK

# Руководство по установке

| Индекс             | DREMARK-IG     |
|--------------------|----------------|
| Конфиденциальность | Публичный - L0 |
| Ревизия            | 1.0            |
| Статус             | Согласован     |

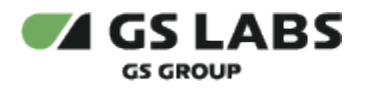

# Содержание

| 1. Аннотация                                                 | 3  |
|--------------------------------------------------------------|----|
| 2. Требования к квалификации установщика                     | 4  |
| 3. Системные требования                                      | 5  |
| 3.1. Предварительные действия                                | 5  |
| 3.1.1. Установка PostgreSQL                                  | 5  |
| 3.1.2. Настройка PostgreSQL                                  | 8  |
| 4. Установка и настройка системы                             | 10 |
| 4.1. Процедура установки                                     | 10 |
| 4.1.1. Развёртывание внутри Kubernetes                       | 10 |
| 4.1.1.1. Необходимые доступы                                 | 10 |
| 4.1.1.2. Состав репозитория                                  | 10 |
| 4.1.1.3. Описание helmfile                                   | 10 |
| 4.1.1.4. Описание templates                                  | 10 |
| 4.1.2. Настройка CD для продукта, опубликованного в Releases | 11 |
| 4.1.3. Настройка и развертывание системы                     | 11 |
| 4.1.3.1. CD для артефактов БД                                | 11 |
| 4.1.3.2. CD для бновления support_server                     | 11 |
| 4.1.3.3. CD для KeyDB                                        | 11 |
| 4.1.3.4. Описание параметров конфигурации сервисов           | 12 |
| 4.1.3.5. Настройка переменных окружения                      | 12 |
| 4.2. Подготовка локального сервера для запуска задач         | 12 |
| 4.2.1. Установка пакетов Docker                              | 12 |
| 4.2.2. Добавление пользователя в группу docker               | 12 |
| 4.2.3. Обновление драйверов                                  | 12 |
| 4.2.4. Установка nvidia-container-toolkit                    | 13 |
| 4.2.5. Запуск docker daemon                                  | 14 |
| 4.2.6. Mount папки output_dir                                | 16 |
| 5. Настройка взаимодействия системы с Account Manager        | 17 |
| 5.1. Добавление сервиса 'scrambler' в Account Manager        | 17 |
| 5.2. Добавление permissions в Account Manager                | 17 |
| 5.3. Проверка загруженных permissions                        | 17 |

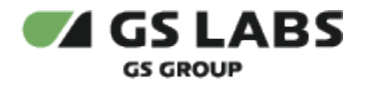

# 1. Аннотация

Данный документ содержит руководство по установке и первоначальной настройке сервиса защиты цифрового контента DREMARK (далее - система), интегрируемого с системой DRE Advanced Media Platform SCRAMBLER (далее - SCRAMBLER).

Документ предназначен для технических специалистов, в обязанности которых входит установка и первоначальная настройка системы.

Перед установкой системы рекомендуется изучить ее технические особенности построения и функционирования.

Данная информация содержится в документах "DREMARK. Общее описание" и "DREMARK. Техническое описание", входящих в комплект поставки. Данное описание является публичным документом.

Данный документ опубликован исключительно с целью изучения системных требований для установки продукта, а также ознакомления с последовательностью и деталями процесса установки. Реальная установка продукта производится с использованием внутренних репозиториев ООО "Цифра", доступ к которым предоставляется заказчику по запросу.

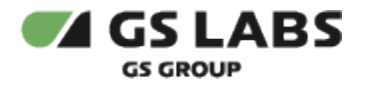

# 2. Требования к квалификации установщика

Для установки системы сотрудник обязан:

- иметь навыки работы с OC Ubuntu, а именно:
  - установка пакетов;
  - создание и настройка сетевых подключений;
  - запуск служб, настройка автозапуска служб;
  - установка и настройка PostgreSQL;
  - создание и работа с БД под управлением PostgreSQL.
- иметь базовые представления и практические навыки работы с Git.
- иметь базовые представления и практические навыки работы с Docker.

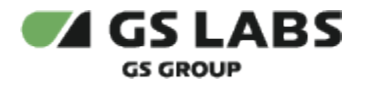

# 3. Системные требования

Для установки необходимо предварительно выполнить следующие требования:

- Установлен и настроен кластер Kubernetes.
  - Так как развертывание производится в кластере k8s, то необходим config file для доступа к кластеру.
    - 1. Если пользователь выполнял развертывание Kubernetes самостоятельно, то он сам должен создать config file (см. документацию Kubernetes).
    - 2. Если Kubernetes был развернут сторонними людьми, то необходимо получить config file у администратора кластера.
- Установлен kubectl.
- Установлен helm.
- Развернут DNS-сервер, преобразование имен dns зоны настроено на мастера k8s (созданы A записи на зону dns).
- Для корректной работы системы требуется Redis база данных(устанавливается в кластере);
- Для корректной работы системы требуется развернуть кластер БД.
- Для корректной работы системы необходим доступ к следующим ресурсам:
  - chartmuseum cas-dep (ссылка предоставляется по запросу заказчика)
  - chartmuseum svc-dep (ссылка предоставляется по запросу заказчика)
  - gitlab (ссылка предоставляется по запросу заказчика)
- Необходим доступ к репозиторию, содержащему helmfile для развертывания системы. Неlm файл содержит инструкции, с помощью которых осуществляются настройки устанавливаемых компонентов (Manager, web, ags и т.д.). Сами компоненты поставляются в виде образов (images), из которых разворачиваются Docker-контейнеры. Данные берутся из репозитория git.

Для сохранения результатов обработки требуется наличие удаленного NFS-сервера.

Также для корректной работы системы необходимо наличие минимум одного сервера для запуска задач:

- Операционная система ubuntu-20.04-server-amd64 (с установленным пакетом sudo).
- Docker версии 20.10.17 и выше.
- Процессор не менее 4 ядер, не менее 4GB ОЗУ.
- При необходимости транскодирования на GPU, требуется так же наличие видеокарты nvidia не младше 600 серии и драйвер не ниже версии 520.56.06.

Сервер(-а) необходимо устанавливать в локальной сети, защищенной от доступа извне.

### 3.1. Предварительные действия

# 3.1.1. Установка PostgreSQL

Если установка БД производится "с нуля", то необходимо развернуть кластер БД (ссылка на документ предоставляется по запросу заказчика).

Ниже приведен пример установки PostgreSQL на сервер без развертывания и настройки кластера БД.

1. (Рекомендуется) обновить текущие системные пакеты, если это новый экземпляр сервера:

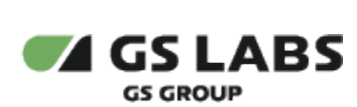

```
sudo apt update
sudo apt -y install vim bash-completion wget
sudo apt -y upgrade
```

#### Установите дополнительные пакеты (локаль):

```
locale -a
sudo locale-gen ru_RU.UTF-8
sudo dpkg-reconfigure locales
```

#### Выполните перезагрузку:

sudo reboot

- 2. Добавьте репозиторий PostgreSQL 15:
  - а. Перед настройкой репозитория APT импортируйте ключ GPG, используемый для подписи пакетов:

```
sudo apt update
sudo apt -y install gnupg2
wget --quiet -0 - https://www.postgresql.org/media/keys/ACCC4CF8.asc | sudo apt-key add -
```

b. После импорта ключа GPG добавьте содержимое репозитория в ОС:

```
echo "deb http://apt.postgresql.org/pub/repos/apt/ `lsb_release -cs`-pgdg main" |sudo tee /etc
/apt/sources.list.d/pgdg.list
```

- с. Добавленный репозиторий содержит много различных пакетов, включая сторонние дополнения. Они включают:
  - i. PostgreSQL-клиент.
  - ii. PostgreSQL.
  - iii. libpq-DEV.
  - iv. PostgreSQL-сервер-DEV.
  - v. Пакеты pgadmin.
- d. Cat файл, созданный для проверки его содержимого:

```
$ cat /etc/apt/sources.list.d/pgdg.list
deb http://apt.postgresql.org/pub/repos/apt/ buster-pgdg main
```

# 3. Установка пакетов PostgreSQL 15:

а. Обновите список пакетов и установите серверные и клиентские пакеты PostgreSQL 15:

```
sudo apt update
sudo apt -y install postgresql-14 postgresql-client-15
```

b. Запустите сервер базы данных, используя следующую команду:

```
sudo pg_ctlcluster 15 main start
```

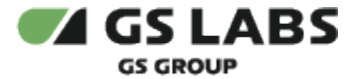

с. Подтвердите статус службы и используемый файл конфигурации:

```
$ sudo pg_ctlcluster 15 main status
pg_ctl: server is running (PID: 4209)
/usr/lib/postgresql/15/bin/postgress "-D" "/var/lib/postgresql/15/main" "-c" "config_file=/etc
/postgresql/15/main/postgresql.conf"
```

d. Можно использовать команду systemctl для проверки статуса службы. В случае успешной установки выводится сообщение примерно следующего вида:

```
$ systemctl status postgresql.service
 postgresql.service - PostgreSQL RDBMS
   Loaded: loaded (/lib/system/postgresql.service; enabled; vendor preset: enabled)
   Active: active (exited) since Sun 2019-10-06 10:23:46 UTC; 6min ago
 Main PID: 8159 (code=exited, status=0/SUCCESS)
    Tasks: 0 (limit: 2362)
    CGroup: /system.slice/postgresql.service
Oct 06 10:23:46 debian systemd[1]: Starting PostgreSQL RDBMS ...
Oct 06 10:23:46 debian systemd[1]: Started PostgreSQL RDBMS.
$ systemctl status [email protected]
  [email protected] - PostgreSQL Cluster 15-main
   Loaded: loaded (/lib/systemd/system/[email protected]; indirect; vendor preset: enabled)
   Active: active (running) since Sun 2019-10-06 10:23:49 UTC; 5min ago
 Main PID: 9242 (postgres)
    Tasks: 7 (limit: 2362)
   CGroup: /system.slice/system-postgresql.slice/[email protected]
            9242 /usr/lib/postgresql/15/bin/postgres -D /var/lib/postgresql/15/main -c
config_file=/etc/postgresql/15/main/postgresql.conf
            9254 postgres: 15/main: checkpointer
            9255 postgres: 15/main: background writer
           9256 postgres: 15/main: walwriter
           9257 postgres: 15/main: autovacuum launcher
            9258 postgres: 15/main: stats collector
            9259 postgres: 15/main: logical replication launcher
Oct 06 10:23:47 debian systemd[1]: Starting PostgreSQL Cluster 15-main ...
Oct 06 10:23:49 debian systemd[1]: Started PostgreSQL Cluster 15-main.
$ systemctl is-enabled postgresql
enabled
```

- e. Во время установки автоматически создаётся пользователь postgres. Это пользователь со статусом superadmin, который имеет полный доступ ко всему PostgreSQL.
- 4. Проверка соединения с PostgreSQL, настройка пользователя:
  - a. Во время установки пользователь postgres создается автоматически. Этот пользователь имеет полный доступ superadmin ко всему экземпляру PostgreSQL.

```
sudo su - postgres
```

b. (Необязательно) замените пароль пользователя на более надежный:

```
psql -c "alter user postgres with password 'NEW_PASSWORD'"
```

с. Запускаем PostgreSQL с помощью команды:

\$ psql

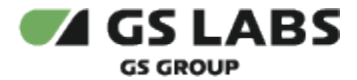

d. Получить информацию о подключении, как показано ниже:

```
$ psql
psql (15.0 (Ubuntu 14.0-1.pgdg18.04+1))
Type "help" for help.
postgres=# \conninfo
You are connected to database "postgres" as user "postgres" via socket in "/var/run/postgresql"
at port "5432".
```

е. Убедиться, что сервис PostgreSQL запускается при загрузке системы, можно с помощью команд:

```
$ systemctl status postgresql.service
$ systemctl status postgresql@15-main.service
$ systemctl is-enabled postgresql
```

#### 3.1.2. Haстройка PostgreSQL

🕕 Данный раздел следует использовать только в случае установки БД в режиме Standalone.

Следующие действия выполняются на сервере, где будут развернуты базы данных, только после установки пакета postgresql-15.

Открыть конфигурационный файл postgresql.conf для редактирования:

sudo nano /etc/postgresql/15/main/postgresql.conf

Изменить значение параметра listen\_addresses, как показано ниже, и раскомментировать соответствующую строку:

listen\_addresses = '\*' # what IP address(es) to listen on;

Открыть конфигурационный файл pg\_hba.conf для редактирования:

sudo nano /etc/postgresql/15/main/pg\_hba.conf

Необходимо, чтобы к postgres могли подключиться любые процессы с локальной машины и компьютеры из локальной сети (например, с ір 192.168.х.х). Также необходимо указать настройки IPv6. Таким образом, файл может выглядеть следующим образом (рекомендуется задавать уровень доступа менее открытый, чем trust):

| # "local" i | s for Unix domain socket co | onnections only | У   |               |       |     |
|-------------|-----------------------------|-----------------|-----|---------------|-------|-----|
| local       | all                         |                 |     |               |       |     |
| all         |                             |                 |     |               | trust |     |
| # IPv4 loca | al connections:             |                 |     |               |       |     |
| host        | all                         | all             |     | 127.0.0.1     |       |     |
| /0          |                             | md5             |     |               |       |     |
| host        | all                         | all             |     | 172.17.0.0/0  | I     | md5 |
| host        | all                         | all             |     | 192.168.0.0/0 |       |     |
| md5         |                             |                 |     |               |       |     |
| # IPv6 loca | al connections:             |                 |     |               |       |     |
| host        | all                         | all             |     | ::1           |       |     |
| /128        |                             |                 | md5 |               |       |     |
|             |                             |                 |     |               |       |     |

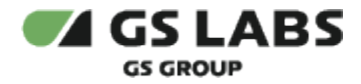

При работе системы требуются подключения к базам данных, приведенным в таблице ниже. Необходимо настроить к ним доступ. Подробная информация о настройках предоставляется по требованию заказчика.

После внесения изменений перезапустить PostgreSQL:

sudo /etc/init.d/postgresql restart

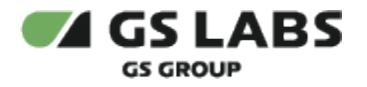

# 4. Установка и настройка системы

# 4.1. Процедура установки

# 4.1.1. Развёртывание внутри Kubernetes

Ссылка на проект для развертывания в kubernetes предоставляется по запросу заказчика.

#### 4.1.1.1. Необходимые доступы

Для развёртывания проекта dremark потребуется получить доступы к проектам dremark, dremark-usernamestand, cd-templates. Ссылка на проекты предоставляется по запросу заказчика.

#### 4.1.1.2. Состав репозитория

- helmfile.yaml конфиг helmfile
- values конфигурационные шаблоны helmfile для генерации values.yaml файлов для каждого helm chart
- default.yaml значения по умолчанию
- versions.gen.yaml файл, содержащий последние стабильные версии сервисов

#### 4.1.1.3. Описание helmfile

Helm файл содержит инструкции, с помощью которых осуществляются настройки устанавливаемых компонентов системы. Сами компоненты поставляются в виде образов (images), из которых разворачиваются Docker-контейнеры.

В helmfile.yaml содержится следующая информация:

repositories:

- name: <название репозитория>

url: <url репозитория, в котором хранятся chart'ы>

#### releases:

 name: <название chart'a> namespace: <название namespace'a> chart: <путь до chart'a из репозитория> version: <версия chart'a> condition: <условие деплоя chart'a> labels: # Список меток для деплоя chart'a stage: <стадия, на которой происходит развертка chart'a> values: # Указывается путь до конфигурационных шаблонов - "./values/<название chart'a>/values.yaml.gotmpl"

#### 4.1.1.4. Описание templates

В данной директории хранятся конфигурационные шаблоны helmfile для генерации values.yaml файлов для каждого helm chart.

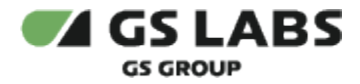

Фактические значения для шаблонов хранятся в файле default.yaml, что позволяет адаптировать развертывание под конкретное окружение, используя одинаковые щаблоны.

Если значение отсутствует в default.yaml, то оно может быть задано в качестве дефолтного внутри шаблона.

#### 4.1.2. Настройка CD для продукта, опубликованного в Releases

Ссылка на документ с описанием настроек предоставляется по запросу заказчика.

#### 4.1.3. Настройка и развертывание системы

#### 4.1.3.1. CD для артефактов БД

При развертывании системы происходит установка SCH и API для БД через механизм Kubernetes Jobs. В процессе установки сохраняется лог в контейнере.

```
scr_db_sch:
enabled: true
scr_db_api:
enabled: true
# You can optionally override database address and port here:
db:
db_mng: scr
address: 11.111.11.111
master_port: 5432
```

Этот режим поддерживают scr\_db\_\*, error\_mapper\_db\_\*.

#### 4.1.3.2. CD для бновления support\_server

При развертывании dremark происходит обновление support\_server на всех ранее созданных серверах для запуска задач через механизм Kubernetes Jobs. В процессе установки сохраняется лог в контейнере.

```
support_server_init:
    enabled: true
```

#### 4.1.3.3. CD для KeyDB

Для хранения состояний задач система использует keydb-ha-cluster, доступ до которого осуществляется через Nodeport. В качестве стандартного порта используется "31379".

```
key_db:
enabled: true
system:
  password: password
  timeout: 10 # KeyDB.
  NodeIp: 22.222.222 # KeyDB master-node.
  NodePort: 31379
```

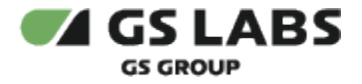

#### 4.1.3.4. Описание параметров конфигурации сервисов

Параметры переменных окружения сервисов системы предоставляются заказчику по требованию.

#### 4.1.3.5. Настройка переменных окружения

Настройка переменных осуществляется в gitlab.

В боковом меню выбрать **Settings** (на панели слева) -> **CI/CD** -> **Environment variables**. Отредактировать переменные. Для корректной работы и развертывания системы должны быть заданы переменные, список которых предоставляется заказчику по требованию.

#### 4.2. Подготовка локального сервера для запуска задач

#### 4.2.1. Установка пакетов Docker

Способ установки docker-се определяется установщиком.

#### 4.2.2. Добавление пользователя в группу docker

В базовом варианте установки Docker, команды для управления docker-cli выполняются от имени суперпользователя. Чтобы этого избежать необходимо добавить текущего пользователя(отличного от **root**) в группу docker:

sudo usermod -a -G docker <current\_user>

Чтобы изменения вступили в силу требуется выполнить перезагрузку.

#### 4.2.3. Обновление драйверов

Для корректной работы транскодирования на GPU на сервере для запуска задач необходим драйвер видеокарты nvidia не ниже версии 520.56.06.

При необходимости удалить все пакеты для видеокарты NVIDIA можно воспользоваться следующей последовательностью команд:

• Поиск всех пакетов в системе

sudo dpkg -l | grep -i nvidia

 Далее необходимо удалить все пакеты, кроме common(он используется для работы с графическим интерфейсом, если в нем нет необходимости и работа производится только из терминал, то его тоже можно удалить)

sudo apt remove --purge packet1 packet2

Рекомендуется выполнить перезагрузку

sudo reboot 0

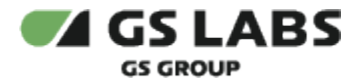

Чтобы уточнить версию уже установленного драйвера используется команда:

nvidia-smi

Пункт Driver Version. Если на сервере установлен драйвер младшей версии, то его необходимо обновить.

🕕 Способ выполнения этой операции остается на усмотрение заказчика/установщика.

#### Ниже представлен пример обновления драйвера nvidia из PPA-репозитория.

Для начала необходимо добавить РРА-репозиторий в исходники системы:

sudo add-apt-repository ppa:graphics-drivers/ppa

Далее необходимо обновить его кеш используя команду apt:

sudo apt update

Затем необходимо установить драйвер для графики nvidia:

sudo apt install nvidia-driver-550

#### Рекомендуется выполнить перезагрузку%

sudo reboot 0

# 4.2.4. Установка nvidia-container-toolkit

Полный User guide представлен здесь. Ниже будет представлена краткая последовательность действий:

```
distribution=$(. /etc/os-release;echo $ID$VERSION_ID) \
curl -s -L https://nvidia.github.io/nvidia-docker/gpgkey | sudo apt-key add - \
curl -s -L https://nvidia.github.io/nvidia-docker/$distribution/nvidia-docker.list | sudo tee /etc/apt/sources.
list.d/nvidia-docker.list \
sudo apt-get update \
sudo apt-get install -y nvidia-docker2 \
sudo systemctl restart docker
```

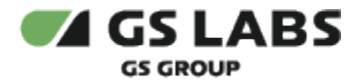

(!)

При появлении ошибки вида:

```
# Unsupported distribution!
```

# Check https://nvidia.github.io/nvidia-docker

Необходимо посетить страницу с полным User quide.

Перейти к пункту Linux Distributions. И найти необходимый для установленной ОС Identifier.

После чего выполнить представленный выше команды, заменив **\$distribution** на **Identifier** установленной OS.

После установки nvidia-container-toolkit необходимо проверить, что в файле docker демона по пути /etc/docker /daemon.json изменились настройки и они соотвествуют:

```
{
   "default-runtime": "nvidia",
   "runtimes": {
        "nvidia": {
            "path": "/usr/bin/nvidia-container-runtime",
            "runtimeArgs": []
        }
   }
}
```

Рекомендуется выполнить перезагрузку:

```
sudo reboot 0
```

(i)

### 4.2.5. Запуск docker daemon

Docker-daemon используется для работы с docker через REST API. Данный сервис автоматически устанавливается вместе с другими пакетами Docker.

Для запуска docker-daemon на 2375 порту необходимо выполнить следующую команду:

```
sudo systemctl stop docker
sudo dockerd -H unix:// -H 0.0.0.0:2375 &
```

Далее необходимо проверить, что docker-daemon на нужной машине запущен, путем выполнения curl запроса к host-машине для получения списка запущенных контейнеров:

```
curl --location 'http://<host-ip>:2375/containers/json'
```

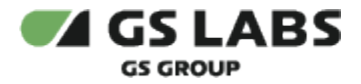

#### В ответ должен вернуться пустой список "[]".

После запуска dockerd необходимо убедиться, что максимальное количество открытых > файлов для него составляет 1048576. Находим процесс dockerd:

pidof dockerd

Проверяем установленные лимиты:

cat /proc/\$(pidof dockerd)/limits

Должна появится следующая таблица:

| Limit                 | Soft Limit | Hard Limit | Units     |
|-----------------------|------------|------------|-----------|
| Max cpu time          | unlimited  | unlimited  | seconds   |
| Max file size         | unlimited  | unlimited  | bytes     |
| Max data size         | unlimited  | unlimited  | bytes     |
| Max stack size        | 8388608    | unlimited  | bytes     |
| Max core file size    | 0          | unlimited  | bytes     |
| Max resident set      | unlimited  | unlimited  | bytes     |
| Max processes         | 127781     | 127781     | processes |
| Max open files        | 1048576    | 1048576    | files     |
| Max locked memory     | 67108864   | 67108864   | bytes     |
| Max address space     | unlimited  | unlimited  | bytes     |
| Max file locks        | unlimited  | unlimited  | locks     |
| Max pending signals   | 127781     | 127781     | signals   |
| Max msgqueue size     | 819200     | 819200     | bytes     |
| Max nice priority     | 0          | 0          |           |
| Max realtime priority | 0          | 0          |           |
| Max realtime timeout  | unlimited  | unlimited  | us        |
|                       |            |            |           |
|                       |            |            |           |

Где "Soft Limit" для "Max open files" будет равен 1048576. Если это не так, то необходимо обновить docker до актуальной версии. Или изменить этот лимит вручную на усмотрение оператора, ниже будет приведен один из способов.

Для увеличения лимита на количество открытых файлов для сервиса Docker можно > отредактировать файл конфигурации systemd. В CentOS/RHEL это может быть файл > docker.service, в Ubuntu/Debian — docker.service.d/override.conf.

1. Отредактируйте файл конфигурации. Например, для CentOS/RHEL:

sudo systemctl edit docker.service

Для Ubuntu/Debian:

```
sudo mkdir -p /etc/systemd/system/docker.service.d
sudo nano /etc/systemd/system/docker.service.d/override.conf
```

2. Добавьте или отредактируйте параметр LimitNOFILE

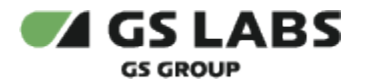

[Service] LimitNOFILE=infinity

3. Перезапустите сервис Docker:

```
sudo systemctl daemon-reload
sudo systemctl restart docker
```

После этих шагов лимит на количество открытых файлов для сервиса Docker должен быть увеличен.

#### 4.2.6. Mount папки output\_dir

В процессе работы система сохраняет результаты работы в папке, наименование которой настраивается при помощи параметра scr\_manager.system.instances\_settings.output\_dir, по умолчанию используется значение "publ".

Данная папка стандартно находится по пути "/var/lib/docker/volumes/publ/". В дальнейшем рекомендуется "маунтить" папку сразу со стандартной директорией "/\_data/".

🕕 Данная директория на момент создания сервера может не существовать.

Чтобы артефакты работы системы сохранялись в *CDN directory*. Необходимо произвести mount папки "publ" на host машине с папкой на удаленном CDN.

🕕 Способ выполнения этой операции остается на усмотрение заказчика/установщика.

Ниже приведен пример команды для mount'а сетевой папки без использования аутентификации.

sudo mount -t cifs //<DOMAIN>/<MOUNT\_DIR\_PATH> /var/lib/docker/volumes/publ/\_data/ -o users,sec=none

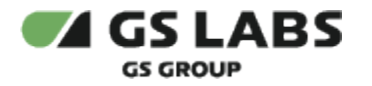

# 5. Настройка взаимодействия системы с Account Manager

Для создания разветвленной системы прав и доступов в UI системы, начиная с версии 1.1, необходимо прописать права пользователей (permissions) в сервисе Account Manager.

Процедура выполняется в следующих случаях:

- при установке системы "с нуля";
- в случае обновления/добавления/удаления прав (permissions).

# 5.1. Добавление сервиса 'scrambler' в Account Manager

Данная процедура выполняется однократно, до установки/обновления scrambler-permissions в Account Manager. В случае сбоя/переустановки Account Manager "с нуля" этот сервис может быть удалён - в этом случае его придётся создавать заново.

Проверьте, что в списке сервисов присутствует сервис 'scrambler'. Если его нет, добавьте его. Подробное описание работы с сервисами приведено в документе "Руководство пользователя" Account Manager в разделе "Сервисы".

# 5.2. Добавление permissions в Account Manager

Добавление permissions происходит с помощью скрипта (предоставляется заказчику по запросу).

Если запускать скрипт через Linux/Mac, то он работает корректно. На Windows нужно конвертировать файл через dos2unix командой "dos2unix create\_acm\_permissions.sh", после чего запускать файл.

### 5.3. Проверка загруженных permissions

- 1. Войдите в web-интерфейс ACM.
- 2. В левой части окна выберите Администрирование -> Роли.
- 3. В появившейся форме, в поле "Название" введите имя административной роли (например, ACM).
- 4. На экране отобразится список разрешений, доступных для этой роли. Необходимо, чтобы в правый список были добавлены все разрешения для работы с Scrambler (начинаются с scrambler). Если это не так, добавьте их к административной роли. Список разрешений см. в документе Scrambler.Permissions (предоставляется по требованию заказчика).

Если web-интерфейс Scrambler уже запущен, то сбросьте кеш страницы (в браузере) и перелогиньтесь. Если требуется новый пользователь web-интерфейса Scrambler, тогда передайте администратору Account Manager список прав, которые должны быть у этого пользователя.

#### © ООО "Цифра", 2023-2024

Документация "Сервис защиты цифрового контента DREMARK. Руководство по установке" является объектом авторского права. Воспроизведение всего произведения или любой его части воспрещается без письменного разрешения правообладателя